# Encompass Integration in ER

Nov, 2022

Copyright © 2021 Samsung SDS Co., Ltd. All rights reserved | Confidential SAMSUNG SDS

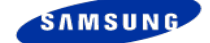

# 1. Adding Encompass Parts (for Samsung Ticket)

| Ticke   | icket Detail Information (SS) #>Ticket > Ticket List > Ticket Detail Information (SS)                                                                                                    |                           |                 |                |                    |           |           |                   |                                   |                      |            |              |          |
|---------|----------------------------------------------------------------------------------------------------|---------------------------|-----------------|----------------|--------------------|-----------|-----------|-------------------|-----------------------------------|----------------------|------------|--------------|----------|
| • 1     | *** ALERT FROM MANAGER *** [2022-11-02 :: */ ; [PART] ENCOMPASS TEST ORDER - DO NOT ORDER FROM GSPN  Ticket No 4168155720 Refresh W Dryer 10 Pending BFSC420 Wty Error Print Work Order Estimate Invoice Copy New Save |                           |                 |                |                    |           |           |                   |                                   |                      |            |              |          |
| Gen     | eral Information<br>Repair Parts Infor                                                                                                    | Service Trackir<br>mation | ng Repair Parts | SAW Other      | Information Billin | ver. 0000 | 0         | Parts > Part List | > Repair Knowledge Contents > Re  | epair Assistance 💙 S | how Delete | d Par s Sut  | omit P/O |
| 2 recor | rds found                                                                                                    |                           |                 |                |                    |           |           |                   |                                   |                      |            | _            | 82       |
|         | PO Vendor                                                                                                    | Status                    | Part No         | Description    | PO Status Track    | ing #     | Unique ID | Qty               | Core Price Markup (50%) Total P/O | lo P/O Date G/R Da   | ate Used   | PGI          | Actions  |
| 1       | SS-ATL-9387295                                                                                                    | ✓ Pending                 | DC97-21429A 2   | ASSY COVER PCB |                    |           |           | 1                 | \$132.28                          |                      |            | No Invoice # | ×        |
| 2       | Encompass-7295                                                                                                    | ✓ Pending                 | DC97-21429A C   | ASSY COVER PCB |                    |           |           | 1                 | \$132.28                          |                      |            | No Invoice # | ×        |
|         | Part No     Part # or Description     Request Part     Invoice + Item No     Invoice + Item #     Reserve Part                                                                                                    |                           |                 |                |                    |           |           |                   |                                   |                      |            |              |          |

- 1. Add part using "Request Part" button
- 2. Change the PO Vendor to "Encompass"
- 3. Save the ticket
- 4. (optional) You can submit P/O by clicking "Submit P/O" button

# 2. Adding Encompass Parts (for Non-Samsung Ticket)

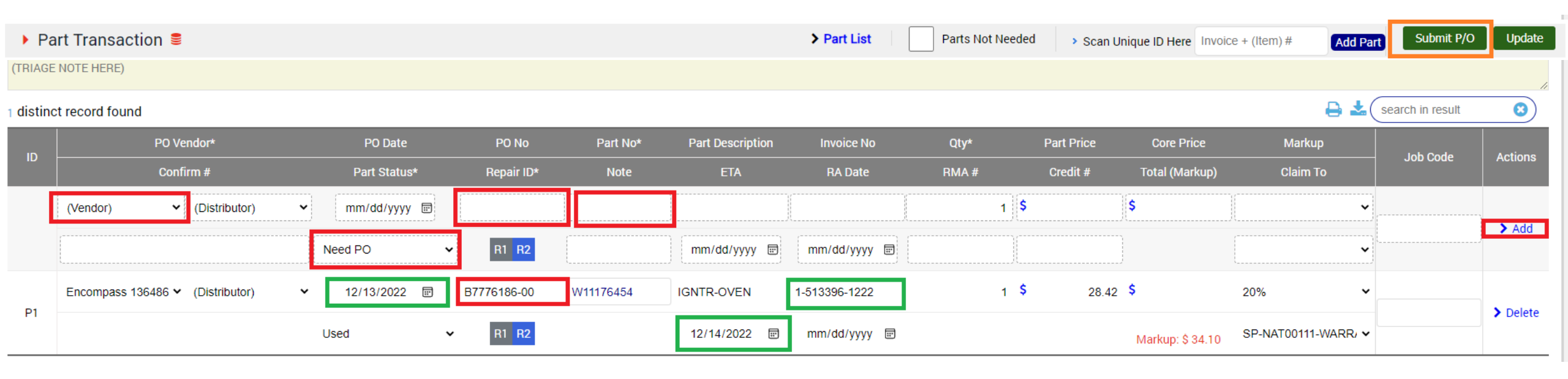

- 1. When you need a part and you will order the part to Encompass, at Part Transaction section, assign PO Vendor as Encompass, Part No, Status = 'Need PO' and then click "Add"
- 2. When you already have P/O Number, which means you already ordered it through Encompass web site, you can assign the "P/O No" and Status = 'PO Made' and then click "Add"
- 3. If all parts are registered correctly, click "Update" button.
- 4. Note: The important thing if it is correct PO No. Do not use PO number as other internal alternative value.
- 5. (optional) You can submit P/O by clicking "Submit P/O" button

## 3. Part Order to Encompass (1. Samsung/Non-Samsung both)

#### Confirm Part Request #> Part > Confirm Part Request

| Location*            | ATL.                                                                                                    |        |                    | ٣               | Branch (Samsung only) |       |         |           | ٣           | Technician       |             |         | *    |            |                  |                             |
|----------------------|----------------------------------------------------------------------------------------------------|--------|--------------------|-----------------|-----------------------|-------|---------|-----------|-------------|------------------|-------------|---------|------|------------|------------------|-----------------------------|
| Schedule Date*       | 11/08/2022                                                                                                    |        | Past Schedul       | e Date          |                       |       |         |           |             | Repair Status    |             |         |      | ~          | Refresh          | Save & PO                   |
| Warranty Type*       | Warranty Type* Concession LP, Concession L, Concession P, In warranty, Labor only Wty, Out-of-warranty, Part only Wty, Speical Part 5 year, Unknown, Ex |        |                    |                 |                       |       |         |           |             | Ext Labor Wty, E | xt Part Wty |         |      | •          | ]                |                             |
| 34 records found     |                                                                                                    |        |                    |                 |                       |       |         |           |             |                  |             |         | Ð    | <b>±</b> 1 | search in result | 8                           |
|                      |                                                                                                    |        |                    | r Part No       | Description           | ETA - |         |           | Inventory Q | ty               |             |         | Acti | ons        |                  |                             |
| Account Branch Ticke | # Wty Tech I                                                                                                    | Name   | PO Vendor          |                 |                       |       | Request | Inventory | Reserve     | Avail.           | Return (%)  | Reserve |      | Reject     | Auto P/O         | Manual P/O                  |
| 416815               | 1687 IW                                                                                                    | Graham | SS-ATL-<br>9387295 | BN94-<br>16866D | ASSY PCB OC           | 11/07 | 1       | 1         | 1           | 0                | 25          |         |      |            | (Ship Method)    | <ul> <li>Samsung</li> </ul> |
| 416815               | 5720 IW                                                                                                    | t ¥00  | Encompass-<br>7295 | DC97-<br>21429A | ASSY COVER PCB        | N/A   | 1       | 2         | 0           | 2                | 28.6        |         |      |            | Ground           | > Encompass                 |
| 416816               | 3355 IW                                                                                                    | Graham | SS-ATL-<br>9387295 | DG94-<br>04041F | ASSY PCB EEPROM       | 11/07 | 1       | 1         | 0           | 1                | 43          | Select  | ~    |            | (Ship Method)    | Samsung                     |
|                      |                                                                                                    | uan.   | SS-ATL-<br>9387295 | DC64-<br>00828B | SWITCH DOOR           | 11/04 | 1       | 4         | 0           | 4                | 19.8        | Select  | ~    |            | (Ship Method)    | <ul> <li>Samsung</li> </ul> |
| 416816               | 3393 IW                                                                                                    | igan   | SS-ATL-<br>9387295 | DC97-<br>18995C | ASSY DOOR-MODULE      | 11/07 | 1       | 1         | 0           | 1                | 37.5        | Select  | ~    |            | (Ship Method)    | <ul> <li>Samsung</li> </ul> |

- 1. Open Part > Confirm Part Request to see all "Need-PO" parts
- 2. All Encompass Ship Method is "Ground" and not editable. So check the checkbox to order the part
- 3. Click "Save & PO" button
- 4. Then system will order the parts that you changed of Auto P/O column.
- 5. The PO # is ScheduleDate + "-" + Ticket # (ex: 20221103-4168345678)

## 3. Part Order to Encompass (2. Samsung Ticket only)

| <ul> <li>*** MODEL ALERT ***WIFI DISCONNECT</li> <li>Ticket No 4168102608 Refresh </li> </ul> | TION ISSUES - SEND EN<br>W LED TV 420 Pending | MAIL TO SAMSUNGTVSUPPORT | @SEA.SAMSUNG.C          | OM   LED BAR AL | ERT   OPEN CELL  | LL BN96-51801A OR BN96-50255B OR BN96-50255<br>rint Work Order Estimate Invoice Copy New Sa | A<br>ve |
|-----------------------------------------------------------------------------------------------|-----------------------------------------------|--------------------------|-------------------------|-----------------|------------------|---------------------------------------------------------------------------------------------|---------|
| General Information Service Tracking Repa                                                     | Create P/O for Encom                          | pass                     |                         |                 |                  | *                                                                                           |         |
| Repair Parts Information                                                                      | PO No*                                        | 20221213-4168102608      | Reference #             | 416810260       | 8                | Assistance > Show Deleted Parts Submit P                                                    | /0      |
| record found                                                                                  | Ship Method*                                  | 2nd Day                  | ✓ Ship To Name*         | HQ              |                  | 8                                                                                           | *       |
| # PO Vendor Status Part No                                                                    | Ship To*                                      | (address2)               | Norcross                | GA              | 30093            | ate G/R Date Used Hold PGI Ac                                                               | tions   |
| 2 Encompass Y Pending BN95-07961B C                                                           | Phone #                                       |                          | Email Address           | berjamin ra     | h@sansungasc.net | No Invoice #                                                                                | ×       |
|                                                                                               |                                               |                          |                         |                 | Create Encomp    | npass P/O                                                                                   |         |
|                                                                                               | P/O Seq #                                     | Part No                  | Description             | PID             | Mfg Code         | Qty                                                                                         |         |
| ▶ Repair Information 🛢                                                                        | 2                                             | BN95-07961B PRO          | DUCT LCD-HKC            | 12899568        | SMG              | 1 Upd                                                                                       | ate     |
| Redo Ticket #                                                                                 | Show                                          | Triage Note              | (special note for triag | e)              |                  |                                                                                             |         |

- 1. At the Samsung Ticket Information page, you can order the part directly using "Submit P/O" button.
- 2. Then it'll show a popup window, confirm the information, and click "Create Encompass P/O".

#### 3. Part Order to Encompass (3. Non-Samsung Ticket)

#### Parts PO & Management # > Part > Parts PO & Management

| _     |           |             |                   |        |           |         |             |               |                                                    |                 |                      |     |        |               |              |           |            |            |         |                  |                                                             |                                                       |              |
|-------|-----------|-------------|-------------------|--------|-----------|---------|-------------|---------------|----------------------------------------------------|-----------------|----------------------|-----|--------|---------------|--------------|-----------|------------|------------|---------|------------------|-------------------------------------------------------------|-------------------------------------------------------|--------------|
| Lo    | cation*   | [           | GA1               |        |           | ~       | Repair S    | Status        |                                                    |                 |                      | ~   | Pa     | irt Status    |              |           |            |            |         | ~                |                                                             | Refresh                                               | Save         |
| Tic   | ket #     |             |                   |        |           |         | Re          | ceive Date    | 1:                                                 | 2/18/2022       | <b>D</b> ~ 12/19/202 | 2 🗖 |        |               |              |           |            |            |         |                  |                                                             |                                                       |              |
| 5 rec | ords four | nd          |                   |        |           |         |             |               |                                                    |                 |                      |     |        |               |              |           |            |            |         |                  | 🔒 🛓 (se                                                     | arch in result                                        | 8            |
| Tic   | ket #     | Repair Stat | us Location       | Schedu | le Wty    | P. ID 🔻 | PO Vendor   | * Part No*    | Descriptio                                         | n PO#           | PO Date              | Co  | onf. # | Invoice #     | TPart Status | Note Unit | t \$* Core | \$Qty      | Lot     |                  | Sympto                                                      | om                                                    | Actions      |
| 22618 | 8774DF    | Need PO     | ✓ GA1             | 12/20  | XW        | P1 E    | Encompas: • | ✔ 11001011000 | MAGNET<br>07SYNCHRONC<br>PUMP                      | US (PO #)       | mm/dd/yyyy           | 0   |        |               | Need PC 🗸    | 45.12     | 0          | 1          |         | ✓ Cx says        | Washer will no<br>Giving E2 erro                            | t spin and drain<br>or code.                          | > Part Order |
| 4002  | 29196     | Waiting for | ✔ GA1             | 12/27  |           | P3 E    | Encompas: • | ✔ 12938000000 | 3 <sup>CLUTCH BOD<br/>3<sup>C</sup>SUBASSEMB</sup> | Y<br>LY 1-59231 | 11/28/2022           | 0   |        |               | Need PC 🗸    | midea 0   | 0          | 1          |         | Tech<br>12<br>12 | support sugge<br>13010210000<br>213800003476<br>29380000003 | ested to order<br>01 screw<br>3 agitator<br>54 clutch | > Part Order |
| 4002  | 30243     | Need PO     | ✓ GA1             | 12/21  |           | P1 E    | Encompas: • | ✔ 17438200000 | 52HEATER                                           | (PO #)          | mm/dd/yyyy           | 0   |        |               | Need PC 🗸    | 59.55     | 0          | 1          |         | ✓ Cx says        | Dryer is giving                                             | a burning smell                                       | > Part Order |
|       |           |             |                   |        |           | P1 F    |             | 12938000003   | 6, SUSPEND                                         | (PO #)          | mm/dd/www            | 10  |        |               | Need PC 🗸    | 3         | 0          | 2          |         | ~                |                                                             |                                                       |              |
| 6620  | Enco      | mpass P     | arts Order        |        |           |         |             |               |                                                    |                 |                      | ×   | ÷      |               | Need DC ++   | 0         | 0          | 2          |         | WHEN S           | SPINNING SHA<br>NO PHYSICAL I                               | KES VIOLENTIN                                         | > Part Order |
| 10    | POI       | No*         | 12222022-66200    | )5595  |           |         |             | Reference #   | (ticl                                              | (et #)          |                      |     | H      |               |              | 3         | 0          | 2          |         | ¥                |                                                             |                                                       |              |
| 10    | Ship      | p Method*   | Ground            |        |           |         | ~           | Ship To Name* | GA                                                 | 1               |                      |     |        |               |              |           |            |            |         |                  |                                                             |                                                       |              |
|       | Ship      | р То*       | 2390 Satellite Bl | vd NE  | Suite Q   |         | Bu          | ford          | GA                                                 |                 | 30518                |     |        | 1. Yo         | ou can       | order I   | Encor      | npas       | ss part | ts at F          | Part >                                                      | Part PO                                               | &            |
|       | Pho       | one #       | 6788203661        |        |           |         |             | Email Address | sup                                                | port@goldenih   | s.com                |     | 1      | <br>M         | lanagei      | ment r    |            |            |         |                  |                                                             |                                                       | ~            |
|       | 2 reco    | ords found  |                   |        |           |         |             |               |                                                    | ₽₹(             | search in result     | 8   |        | 2 \\          | /hen vo      | nu find   | Fnco       | mna        |         | Vend             | dor an                                                      | d tha D                                               | art          |
|       |           | Ticket #    | Select            |        | Part No   |         |             | Description   | Price                                              | Core Pri        | ice Order            | Qty |        | <u>د</u> . ۷۱ | totus -      |           |            | mpe        |         | dor t            |                                                             |                                                       | urt          |
|       | 66        | 2005595     | <b>~</b>          | 1293   | 380000036 | 41      | sus         | PEND SYSTEM   | \$3.00                                             | \$0.00          | 2                    |     |        | 5             | ialus =      |           | ΨΟ,        | you (<br>" | can or  | uer t            | ne par                                                      | ιογ                                                   |              |
|       |           |             | ✓                 | 1293   | 380000036 | 42      | SUS         | PEND SYSTEM   | \$3.00                                             | \$0.00          | 2                    |     |        | Cl            | ICKING "     | Part C    | rder       |            |         |                  |                                                             |                                                       |              |
|       | 10 2      | 20 50 100   | 500               |        |           |         |             |               |                                                    |                 |                      | 1   |        |               |              |           |            |            |         |                  |                                                             |                                                       |              |
|       |           |             |                   |        |           | 1       | Parts Order | r (Encompass) |                                                    |                 |                      |     |        |               |              |           |            |            |         |                  |                                                             |                                                       |              |

## 4. Update Encompass Invoice # of a part (Samsung BE Company)

Ticket Detail Information (SS) # > Ticket > Ticket List > Ticket Detail Information (SS)

|          | *** ALERT FRO                             | OM MANAGER      | *** [2022-11-02 | Haley Kang] [PA | RT] ENCOM   | PASS TES   | T ORDER ·    | - DO NOT ORDER F   | FROM GSF       | N          |                    |        |           |  |  |
|----------|-------------------------------------------|-----------------|-----------------|-----------------|-------------|------------|--------------|--------------------|----------------|------------|--------------------|--------|-----------|--|--|
| • T      | Ticket No     4168155720     Refresh < IW |                 |                 |                 |             |            |              |                    |                |            |                    |        |           |  |  |
| Gen      | eral Information                          | Service Trackir | ng Repair Parts | SAW Other       | Information | Billing    |              |                    |                |            |                    |        |           |  |  |
| → F      | epair Parts Info                          | ormation        |                 |                 |             |            | Ver. 0000    | ✓ ➤ Copy Parts     | > Part List    | > Repair   | Knowledge Contents | > Repa | ir Assist |  |  |
| 1 recor  | d found                                   |                 |                 |                 |             |            |              |                    |                |            |                    |        |           |  |  |
| #        | PO Vendor                                 | Status          | Part No         | Description     | PO Status   | Tracking # |              | Unique ID          | Qty            | Core Price | Markup (50%) Total | P/O No | P/O Da    |  |  |
| 2        | Encompass-7295                            | ✓ Pending       | DC97-21429A 😂   | ASSY COVER PCB  |             |            | 1-339420-10  | 02 <mark>2E</mark> | 1              |            | \$132.28           |        |           |  |  |
| > Part I |                                           |                 |                 |                 |             | escription | Request Part | Invoice + Item No  | Invoice + Iten | n# R       | teserve Part       |        |           |  |  |

- 1. When you want to update the Encompass Invoice # to the part, use Unique-ID column.
- 2. You should add "E" after the Encompass Invoice # (ex: 1-339420-1022E) to bypass the Samsung internal logic
- 3. Click "Save" button

### 4. Update Encompass Invoice # of a part (Non-Samsung BE Company)

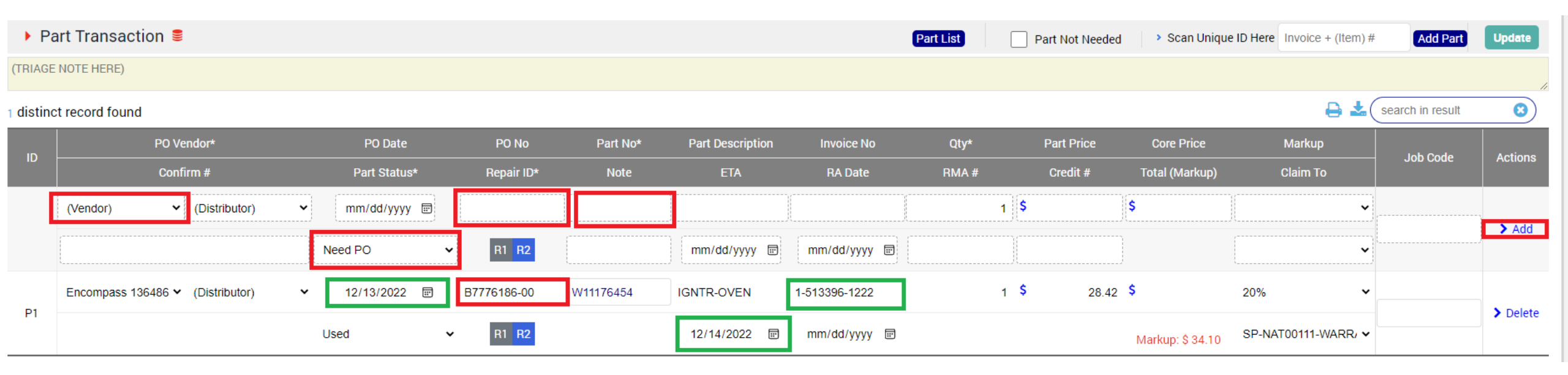

- 1. The PO Date, Invoice #, Invoice Date, ETA will be populated automatically, when it is shipped from Encompass.
- 2. If you want to update it manually, you can update it and click "Update" button.

#### 4. Part Receive

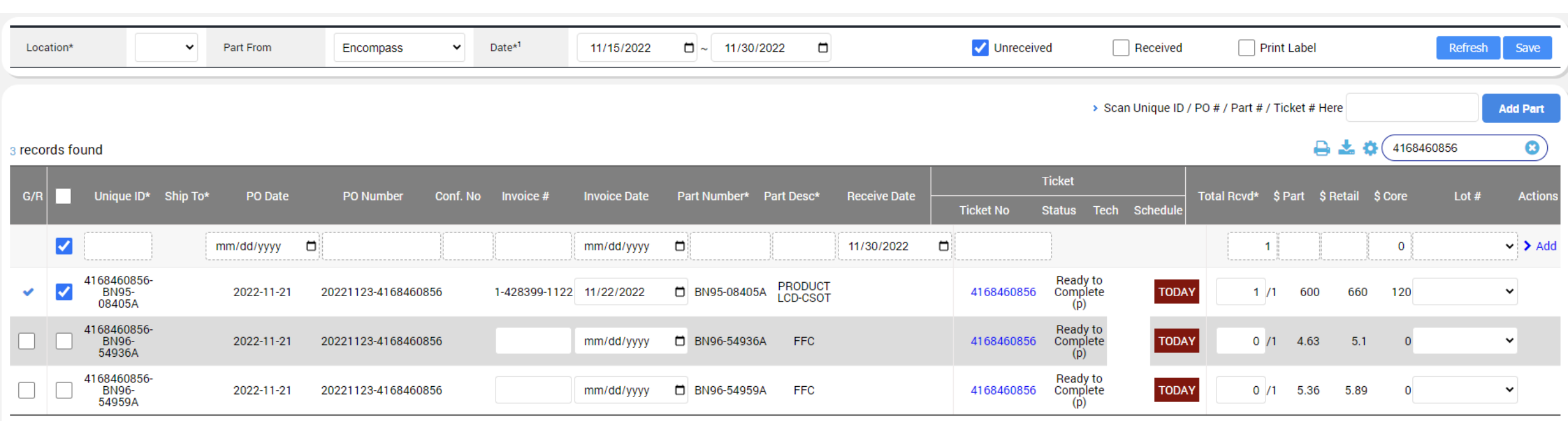

- 1. When you receive the part, open Part > Part Receive page to receive the part.
- 2. Check the part that you received and click "Save" button.
- 3. Note: ER system is using "Ticket # Part #" as Unique ID for all non-Samsung purchased parts. So the unique ID is not Invoice # + Item #. All other page including Part Daily Pickup / Collect page are using same Unique ID, too.

#### 5. Part Return

#### Part Aging & Return # > Part > Part Aging & Return

| Part Provider* |               | Encompass ~                |        | Location*   | n* HQ           |       |          |         | ٣        | Aging             | 20 ~ 90   |       | 90         | Refresh     |                    |  |
|----------------|---------------|----------------------------|--------|-------------|-----------------|-------|----------|---------|----------|-------------------|-----------|-------|------------|-------------|--------------------|--|
| 3 records four | nd            |                            |        |             |                 |       |          |         |          |                   |           |       |            | 🔒 🛓 (search | in result          |  |
| Account #      | Invoice No.   | Unique ID                  | Branch | Part #      | Description*    | Lot # | Received | Current | Reserved | Reserved Ticket # | T. Status | Aging | Return Qty | RMA #       | Return             |  |
| 170358         | 1-389212-1122 | SNWQB322C518-1-DC97-16350U | ۵      | DC97-16350U | ASSY DAMPER     |       | 4        | 4       | 4        |                   |           | 25    |            | 4           | > Return Encompass |  |
| 170358         | 6-797008-1122 | 22539585DF-DE94-03926B     | C      | DE94-03926B | ASSY PCB EEPROM |       | 1        | 1       | 1        |                   |           | 23    |            | 1           | > Return Encompass |  |
| 170358         | 1-420575-1122 | 4168448703-DE94-03926A     | C      | DE94-03926A | ASSY PCB EEPROM |       | 1        | 1       | 1        |                   |           | 21    |            | 1           | > Return Encompass |  |
|                |               |                            |        |             |                 |       |          |         |          |                   |           |       |            |             | _                  |  |

- 1. You can see Encompass parts and the aging at Part > Part Aging & Return
- 2. Change the Part Provider to "Encompass" and refresh it.
- 3. When you want to return a part, click "Return Encompass" link.

### 6. Encompass Claim Audit Report (Samsung Ticket only)

#### Encompass Claim Audit Report \*> Claim > Encompass Claim Audit Report

| Location*         |            | HQ     |               |              |             | ~            | Complete Date              | 11/26/2022 | □~  | 12/17/2022    |                   |               | Re            | fresh Save |
|-------------------|------------|--------|---------------|--------------|-------------|--------------|----------------------------|------------|-----|---------------|-------------------|---------------|---------------|------------|
| 3 records found   | ł          |        |               |              |             |              |                            |            |     |               |                   |               | action in re  | sult 😢     |
| Ticket No         | Bill No    | Status | Complete Date | Claimed Date | Part No     |              | Description                |            | Qty | Invoice No    | Claimed from (SS) | Paid to (ENC) | Core to (ENC) | DIFFERENCE |
| 4168460856        | 4168460856 | 20     | 11/30/2022    | 12/01/2022   | BN95-08405A | PRODUCT LCD- | CSOT;CY-QB055FHHV1H/V,QBL  | S03        | 1   | 1-428399-1122 | \$600.00          | \$541.78      | \$0.00        | -58.22     |
| 4168543783        | 4168543783 | 20     | 11/30/2022    | 12/01/2022   | BN95-08407A | PRODUCT LCD- | CSOT;CY-QB065FHHV1H/V,QBL  | S03        | 1   | 1-450213-1122 | \$920.00          | \$802.14      | \$0.00        | -117.86    |
| 4168547055        | 4168547055 | 20     | 12/01/2022    | 12/02/2022   | BN44-00947G | DC VSS-PD BO | ARD;L43E7_RDY,AC/DC,126W,A | C1         | 1   | 1-455409-1122 | \$70.65           | \$72.00       | \$48.00       | 49.35      |
|                   |            |        |               |              |             |              |                            |            |     |               |                   |               |               |            |
| 10 20 <b>50</b> 1 | 00 500     |        |               |              |             |              |                            |            |     |               |                   |               |               | 1          |

1. You can see the price difference between claimed price to Samsung and buying price from Encompass using this report.